## http://gradschool.fiu.edu/admissions.html

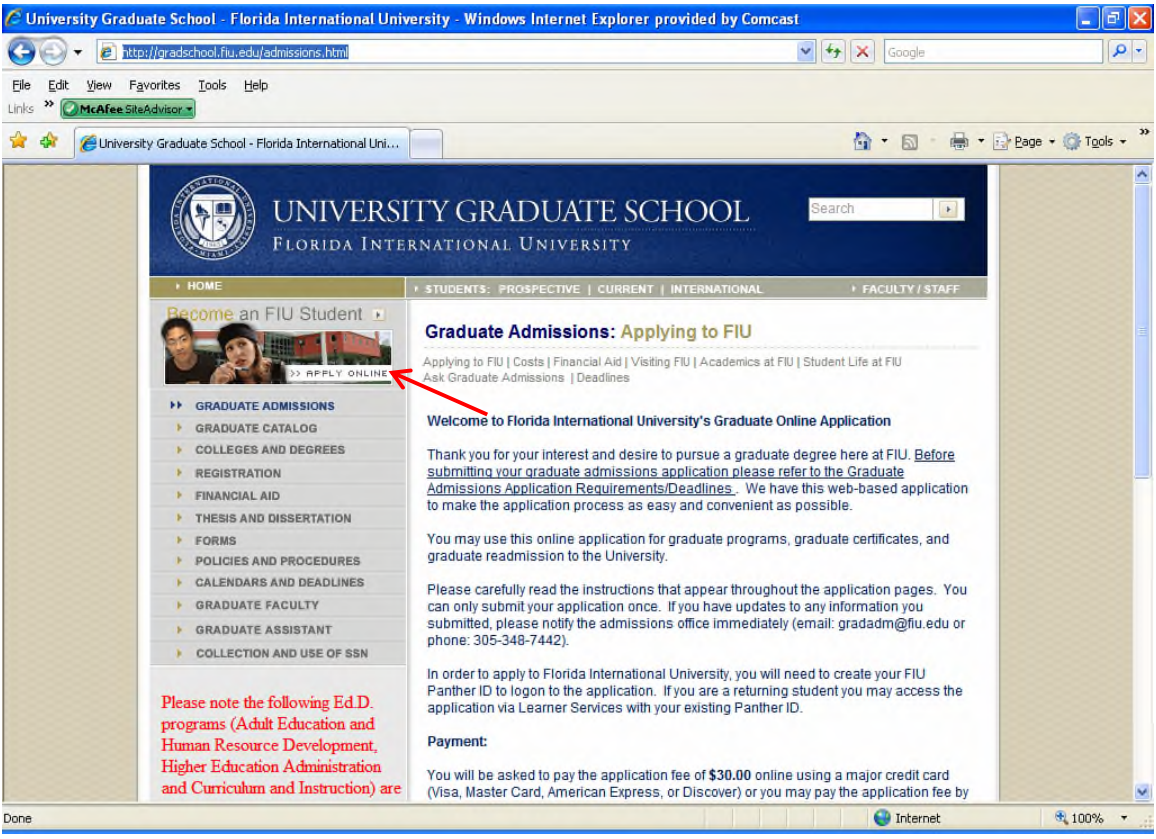

Scroll down to the screen below and click on "I need to create FIU Panther ID"

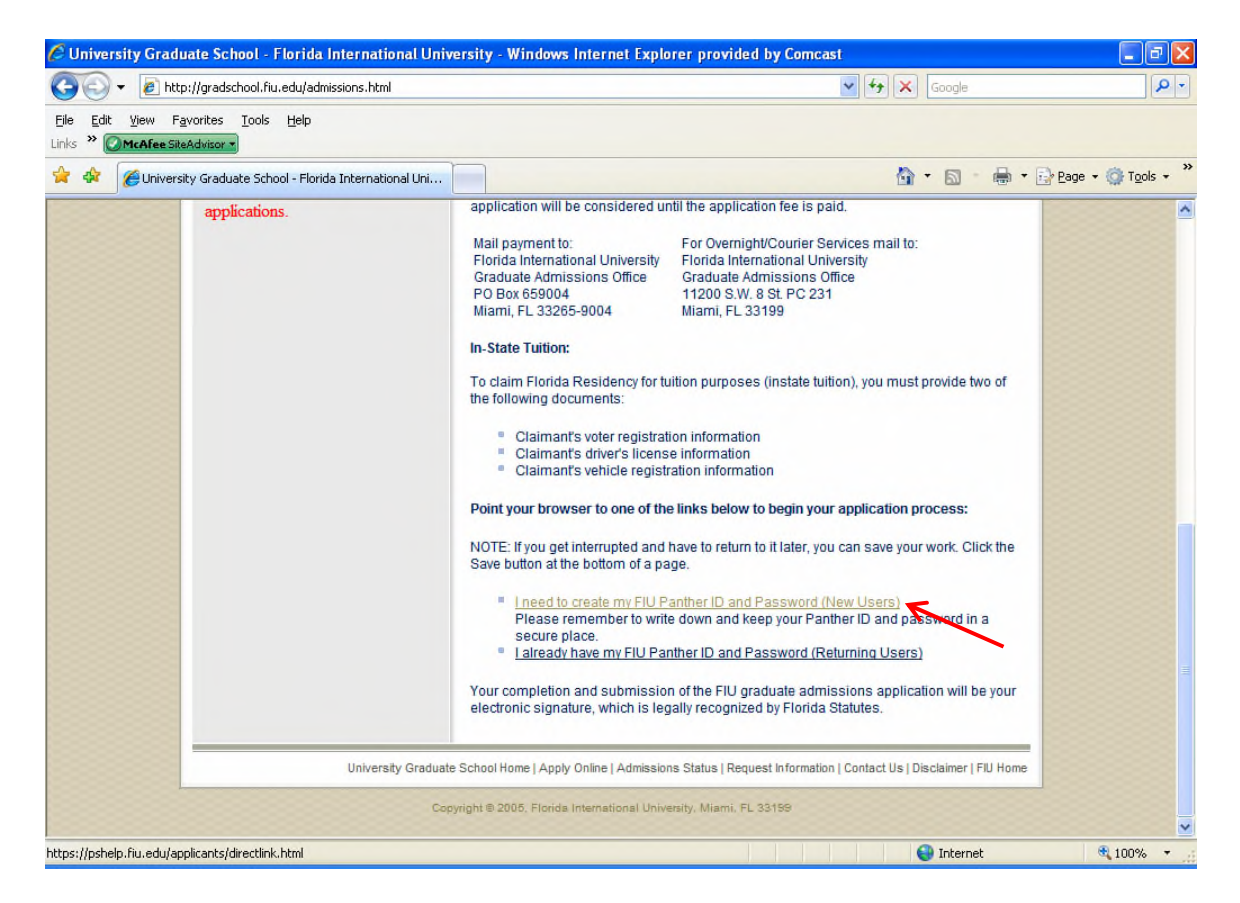

Fill in the complete details. (Foreign students need NOT fill in the Social Security Number)

|                                                                                                    | A 11 1. P. P. 1. 1. P                                                                                                    |                                                                                                    |                                |
|----------------------------------------------------------------------------------------------------|----------------------------------------------------------------------------------------------------|----------------------------------------------------------------------------------------------------|--------------------------------|
| V 🖉 https://pshelp                                                                                                    | fiu.edu/servlets/iclientservlet/applicants?ICType=Panel&Menu=COMMUNITY                                                                                                    | /_ACCES58Market=GBL&Pa 😭 🎽 🦘 🗶 Google                                                                                                    |                                |
| Edit View Favorites                                                                                                    | <u>T</u> ools <u>H</u> elp                                                                                                    |                                                                                                    |                                |
|                                                                                                    |                                                                                                    |                                                                                                    | - 🙃 Tool                       |
| C New Oser Registra                                                                                                    |                                                                                                    |                                                                                                    |                                |
| Welcome to F                                                                                                    | Iorida International University's New Use                                                                                                    | er Login                                                                                                    |                                |
| Please enter the follow<br>* Indicates required da                                                                                                    | ving data to set up your FIU user profile.<br>ata                                                                                                    |                                                                                                    |                                |
|                                                                                                    | PhD                                                                                                    |                                                                                                    |                                |
| *First Name:                                                                                                    | Andlinet                                                                                                    |                                                                                                    |                                |
| *Last Name:                                                                                                    | Applicant                                                                                                    |                                                                                                    |                                |
| Middle Name:                                                                                                    |                                                                                                    |                                                                                                    |                                |
| *Country:                                                                                                    | United States                                                                                                    |                                                                                                    |                                |
| *Address 1:                                                                                                    | 123 Main Street                                                                                                    |                                                                                                    |                                |
| Address 2:                                                                                                    |                                                                                                    |                                                                                                    |                                |
| *City:                                                                                                    | Miami                                                                                                    |                                                                                                    |                                |
| State:                                                                                                    | Florida                                                                                                    |                                                                                                    |                                |
| Postal:                                                                                                    | 33199                                                                                                    |                                                                                                    |                                |
| *Date of Birth:                                                                                                    | 12/20/1978 🗊 (example: mm/dd/yyyy)                                                                                                    |                                                                                                    |                                |
| *Gender:                                                                                                    | Female 👻                                                                                                    |                                                                                                    |                                |
| US Social Security #:                                                                                                    | (Enter your valid USA social security nur                                                                                                    | mber. If you do not have an SSN#, leave this field blank).                                                                                                    |                                |
| Optional<br>Dhone Number:                                                                                                    |                                                                                                    |                                                                                                    |                                |
| Phone Number.                                                                                                    |                                                                                                    |                                                                                                    |                                |
| Email Address:                                                                                                    | pnd.applicant@gmail.com                                                                                                    | (example: Johnsmith@company.com)                                                                                                    |                                |
|                                                                                                    |                                                                                                    | Internet                                                                                                    | 100%                           |
| 🔿 🗸 🖉 https://pshelr                                                                                                    |                                                                                                    |                                                                                                    |                                |
|                                                                                                    | .fiu.edu/servlets/iclientservlet/applicants?ICTvpe=Panel&Menu=COMMUNITY                                                                                                    | ACCESS&Market=GBL&Pa V 🔒 🍫 🗙 Google                                                                                                    |                                |
| Edit View Favorites                                                                                                    | .fiu.edu/servlets/iclientservlet/applicants?ICType=Panel&Menu=COMMUNITY<br>Tools Help                                                                                                    | r_ACCESS&Market=GBL&P ℓ ♥ 🔒 🚱 🔀 Google                                                                                                    |                                |
| Edit View Favorites                                                                                                    | .fiu.edu/servlets/iclientservlet/applicants?ICType=Panel&Menu=COMMUNITV<br>Iools <u>H</u> elp                                                                                                    | _ACCESS&Market=GBL&Pe 💙 🔒 🚱 🗙 Google                                                                                                    |                                |
| Edit <u>V</u> iew F <u>a</u> vorites<br><b>McAfee</b> SiteAdvisor<br>McMew User Registra                                                                                                    | .fiu.edu/servlets/iclientservlet/applicants?ICType=Panel&Menu=COMMUNITY<br>Iools Help<br>Ition                                                                                                    | '_ACCESS&Market=GBL&Pe ♥ 🔒 🔸 🗶 Google                                                                                                    | • • @ Too                      |
| Edit View Favorites                                                                                                    | .flu.edu/servlets/iclientservlet/applicants?ICType=Panel&Menu=COMMUNITY<br>Jools Help<br>Ition                                                                                                    | '_ACCESS8Market=GBL8Pe ♥ 🔒 🔸 🔀 Google                                                                                                    | • • @ T <u>o</u> o             |
| Edit View Favorites   McAfee SiteAdvisor  McAfee SiteAdvisor  Create User Factor                                                                                                    | .flu.edu/servlets/iclientservlet/applicants?ICType=Panel&Menu=COMMUNITY<br>Iools Help<br>Ition                                                                                                    | '_ACCESS&Market=GBL&Pe ♥ 🔒 🖘 🗙 Google<br>Market=GBL&Pe ♥ 🔒 🖘 🗶 Google                                                                                                    | • • ۞ T <u>o</u> o             |
| Edit View Favorites                                                                                                    | .fiu.edu/servlets/iclientservlet/applicants?ICType=Panel&Menu=COMMUNITY Iools Help Ition Profile                                                                                                    | Y_ACCESS&Market=GBL&Pe ♥ 🔒 🖘 🗶 Google<br>Market=GBL&Pe ♥ 🔒 🖘 🗶 Google<br>Market=GBL&Pe ♥ 🔒 🚱 Page                                                                                                    | • • () T <u>o</u> o            |
| Edit View Favorites                                                                                                    | .fu.edu/servlets/iclientservlet/applicants?ICType=Panel&Menu=COMMUNITY Iools Help Ition Profile : automatically generated and displayed after you have and click the submit button.                                                                                                    | '_ACCESS&Market=GBL&Pe ♥ 🔒 🔸 🗶 Google<br>🏠 ▼ 🗟 ▼ 🖶 ♥ 🔂 Bage                                                                                                    |                                |
| Edit View Favorites  View Favorites  Create User Registre  Create User F  PhD Applicant  Your Panther ID will be entered the password  Please enter a Passw                                                                                                    | .flu.edu/servlets/iclientservlet/applicants?ICType=Panel&Menu=COMMUNITY Iools Help ation Profile automatically generated and displayed after you have and click the submit button. ord, then enter the password a second time to confirm it (for                                                                                                    | '_ACCESS&Market=GBL&Pe ♥ 🔒 🔸 🗶 Google                                                                                                    | - () Tgo                       |
| Edit View Favorites  View Care SiteAdvice **  Create User Registre  Create User F  PhD Applicant  Your Panther ID will be entered the password  Please enter a Passw security purposes, the to access the system,                                                                                                    | .flu.edu/servlets/iclientservlet/applicants?ICType=Panel&Menu=COMMUNITY         Iools       Help         ition       Profile         e automatically generated and displayed after you have and click the submit button.       ord, then enter the password a second time to confirm it (for password will not display on the screen). You will use these so they should be something only you will know, and that you                                                                                                    | '_ACCESS8Market=GBL8Pe ♥ 🔒 🔸 🔀 Google                                                                                                    | O Too                          |
| Edit View Favorites  View Care SileAdvisor  New User Registre  Create User F  PhD Applicant  Your Panther ID will be entered the password  Please enter a Passw security purposes, the to access the system, can remember.                                                                                                    | .flu.edu/servlets/iclientservlet/applicants?ICType=Panel&Menu=COMMUNITY Iools Help Ition Profile Pautomatically generated and displayed after you have and click the submit button. ord, then enter the password a second time to confirm it (for password will not display on the screen). You will use these so they should be something only you will know, and that you                                                                                                    | Y_ACCESS&Market=GBL&Pe ♥ 🔒 🔸 🗙 Google<br>the second second seco | ■ ▼ ② T₂o                      |
| Edit View Favorites  View Favorites  Create User Registri Create User F  PhD Applicant Your Panther ID will be entered the password Please enter a Passw security purposes, the to access the system, can remember. Passwords can be let but cannot contain spi                                                                                                    | .fu.edu/servlets/iclientservlet/applicants?ICType=Panel&Menu=COMMUNITY Iools Help ition Profile automatically generated and displayed after you have and click the submit button. ord, then enter the password a second time to confirm it (for password will not display on the screen). You will use these so they should be something only you will know, and that you ers and/or numbers and must contain at least one number, ices or slashes.                                                                                                    | '_ACCESS&Market=GBL&Pe ♥ 🔒 🔸 🗙 Google<br>Market=GBL&Pe ♥ 🔒 🔸 🗶 Google<br>Market=GBL&Pe ♥ 🔒 Ege                                                                                                    | -<br>- τ<br>- τ <sub>Ω</sub> α |
| Edit View Favorites  View Favorites  Create User Registric  Create User Registric  Create User Registric  PhD Applicant  Your Panther ID will be entered the password  Please enter a Passw security purposes, the to access the system, can remember.  Passwords can be let but cannot contain spis  Password:                                                                                                    | .flu.edu/servlets/iclientservlet/applicants?ICType=Panel&Menu=COMMUNITY<br>Iools Help<br>Ation<br>Profile<br>automatically generated and displayed after you have<br>and click the submit button.<br>ord, then enter the password a second time to confirm it (for<br>password will not display on the screen). You will use these<br>so they should be something only you will know, and that you<br>ers and/or numbers and must contain at least one number,<br>ices or slashes.                                                                                                    | '_ACCESS&Market=GBL&Pe ♥ 🔒 🔸 🗙 Google                                                                                                    | - ()<br>() Too                 |
| Edit View Favorites  View Favorites  Create User Registre  Create User Registre  Create User Registre  Create User Registre  Create User Registre  Create User Registre  Create User Registre  Create User Registre  Create User Registre  Create User Registre  Create User Registre  Registre  Create User Registre  Registre  Create User Registre  Confirm Password:  Confirm Password:                                       | .fu.edu/servlets/iclientservlet/applicants?ICType=Panel&Menu=COMMUNITY         Iools       Help         ation       Profile         e automatically generated and displayed after you have and click the submit button.       Ioon         ord, then enter the password a second time to confirm it (for password will not display on the screen). You will use these so they should be something only you will know, and that you ers and/or numbers and must contain at least one number, ices or slashes.                                                                                                    | '_ACCESS&Market=GBL&Pe ♥ 🔒 🔸 🔀 Google<br>Market=GBL&Pe ♥ 🔒 🔸 E Bage                                                                                                    | - () Tgo                       |
| Edit View Favorites  View Careate SileAdvice view  Create User Registre  PhD Applicant  Your Panther ID will be entered the password  Please enter a Password  Please enter a Password  Pleases the system, can remember.  Passwords can be let but cannot contain sp: Password:  Confirm Password: Enter a question and                                                                                                    | .fu.edu/servlets/iclientservlet/applicants?ICType=Panel&Menu=COMMUNITY Iools Help ation Profile automatically generated and displayed after you have and click the submit button. ord, then enter the password a second time to confirm it (for password will not display on the screen). You will use these so they should be something only you will know, and that you ers and/or numbers and must contain at least one number, ices or slashes                                                                                                    | '_ACCESS&Market=GBL&Pe ♥ 🔒 🔸 🗶 Google<br>Market=GBL&Pe ♥ 🔒 🔸 K Google<br>Market=GBL&Pe ♥ Bage                                                                                                    | • • () Too                     |
| Edit View Favorites  View Favorites  Kontee SiteAdvicor v  Kontee SiteAdvicor v  Kontee SiteAdvicor v  Kontee SiteAdvicor v  Create User Registric  Create User Registric  PhD Applicant  Your Panther ID will be entered the password  Please enter a Passw security purposes, the to access the system, can remember.  Passwords can be let but cannot contain spir Password:  Confirm Password: Enter a question and Question: | .fu.edu/servlets/iclientservlet/applicants?ICType=Panel&Menu=COMMUNITY         Iools       Help         ation       Profile         * automatically generated and displayed after you have and click the submit button.       ord, then enter the password a second time to confirm it (for password will not display on the screen). You will use these so they should be something only you will know, and that you ers and/or numbers and must contain at least one number, ices or slashes.         •••••••       •         •••••••       •         •••••••       •         •••••••       •         •••••••       •         ••••••       •         •••••••       •         •••••••       •         •••••••       •         •••••••       •         •••••••       •         •••••••       •         •••••••       •         •••••••       •         •••••••       •         •••••••       •         ••••••       •         ••••••       •         ••••••       •         ••••••       •         ••••••       •         ••••••       •                                                                                                    | '_ACCESS&Market=GBL&Pe ♥ 🔒 🔸 🗙 Google<br>Market=GBL&Pe ♥ 🔒 🔸 K Google<br>Market=GBL&Pe ♥ Bage                                                                                                    | • • () T <u>o</u> o            |
| Edit View Favorites  View Favorites  Create User Registre  Create User Registre  Create User Registre  Create User Registre  Create User Registre  Create User Registre  Create User Registre  Create User Registre  Create User Registre  PhD Applicant  Your Panther ID will be entered the password  Please enter a Passw create State System, can remember.  Password: Confirm Password: Enter a question and Question:       | .flu.edu/servlets/iclientservlet/applicants?ICType=Panel&Menu=COMMUNITY         Iools       Help         ation       Profile         Profile       Profile         and click the submit button.       Profile         ord, then enter the password a second time to confirm it (for password will not display on the screen). You will use these so they should be something only you will know, and that you ers and/or numbers and must contain at least one number, icles or slashes.         outron       Profile         outroes on the submit button.       Profile         outroes and must contain at least one number, icles or slashes.       Profile         outroes of slashes.       Profile         outroes of slashes.       Profile         outroes of slashes.       Profile         outroes of slashes.       Profile         outroes of slashes.       Profile         outroes of slashes.       Profile         outroes of slashes.       Profile         outroes of slashes.       Profile         outroes of slashes.       Profile         outroes of slashes.       Profile         outroes of slashes.       Profile         outroes of slashes.       Profile         outroes of slashes.       Profile         outresponse below. These will be used to authenticate you                                                                                                    | '_ACCESS&Market=GBL&Pe ♥ 🔒 🔸 🗙 Google<br>Market=GBL&Pe ♥ 🔒 🔸 E Page                                                                                                    | - Q Tgo                        |
| Edit View Favorites<br>View Caree SiteAdvisor v<br>New User Registry<br>Create User F<br>PhD Applicant<br>Your Panther ID will be<br>entered the password<br>Please enter a Passw<br>security purposes, the<br>to access the system,<br>can remember.<br>Passwords can be let<br>but cannot contain spi<br>Password:<br>Confirm Password:<br>Enter a question and<br>Question:<br>Response:                                       | .flu.edu/servlets/iclientservlet/applicants?ICType=Panel&Menu=COMMUNITY         Iools       Help         action       Profile         Profile       Profile         Profile       Profile                                                                                                    | '_ACCESS&Market=GBL&Pe ♥ 🔒 🔸 🗙 Google<br>Market=GBL&Pe ♥ 🔒 Y E Google<br>Market=GBL&Pe ♥ Bage<br>                                                                                                    | • • () T <u>o</u> o            |
| Edit View Favorites<br>View Caree SileAdvicor v<br>New User Registre<br>Create User F<br>PhD Applicant<br>Your Panther ID will be<br>entered the password<br>Please enter a Passw<br>security purposes, the<br>to access the system,<br>can remember.<br>Passwords can be left<br>but cannot contain spic<br>Password:<br>Confirm Password:<br>Enter a question and<br>Question:<br>Response:                                     | .fu.edu/servlets/iclientservlet/applicants?ICType=Panel&Menu=COMMUNITY         Iools       Help         ation       Profile         e automatically generated and displayed after you have and click the submit button.       Profile         er automatically generated and displayed after you have and click the submit button.       If the enter the password a second time to confirm it (for password will not display on the screen). You will use these so they should be something only you will know, and that you lers and/or numbers and must contain at least one number, ices or slashes.         every response below. These will be used to authenticate you       In what city where you born?         very response below. These will be used to authenticate you       In what cit of questions, or enter your own question.                                                                                                    | '_ACCESS&Market=GBL&Pe ♥ 🔒 🔸 🗙 Google<br>Market=GBL&Pe ♥ 🔒 🔸 E Bage                                                                                                    | • • • • •                      |
| Edit View Favorites<br>Wickfee SikeAdvicor v<br>New User Registric<br>Create User F<br>PhD Applicant<br>Your Panther ID will be<br>entered the password<br>Please enter a Password<br>Please enter a Password<br>Please enter a Password<br>Construction<br>Passwords can be left<br>but cannot contain spic<br>Password:<br>Confirm Password:<br>Enter a question and<br>Question:<br>Response:                                  | .fu.edu/servlets/iclientservlet/applicants?ICType=Panel&Menu=COMMUNITY         Iools       Help         Ition       Profile         Profile       Profile         Password will not displayed after you have and click the submit button.       Profile         Iools the enter the password a second time to confirm it (for password will not display on the screen). You will use these so they should be something only you will know, and that you ers and/or numbers and must contain at least one number, icces or slashes.         Ioon       Ioon         Ioon       Ioon         Io                                                                                                    | '_ACCESS&Market=GBL&Pe ♥ 🔒 🔸 K Google<br>M + 🔊 - 🖶 - 🕞 Bage                                                                                                    | • • () Tgo                     |
| Edit View Favorites                                                                                                    | .fu.edu/servlets/iclientservlet/applicants?ICType=Panel&Menu=COMMUNITY         Iools       Help         ation       Profile         Profile       Image: State of the submit button.         ord, then enter the password a second time to confirm it (for password will not display on the screen). You will use these so they should be something only you will know, and that you ers and/or numbers and must contain at least one number, icces or slashes.         our response below. These will be used to authenticate you         In what city where you born?         Select from the list of questions, or enter your own question.                                                                                                    | Y_ACCESS&Market=GBL&Pe ♥ A Socie                                                                                                    | • • () T <u>p</u> o            |
| Edit View Favorites  View Careate User Registre  Create User Registre  PhD Applicant  Your Panther ID will be entered the password: Please enter a Passw security purposes, the to access the system, can remember, Password: Confirm Password: Enter a question and Question: Response: Submit                                                                                                    | .fu.edu/servlets/iclientservlet/applicants?ICType=Panel&Menu=COMMUNITY         Iools       Help         ation       Profile         Profile       Image: Second time to confirm it (for password will not display on the screen). You will use these so they should be something only you will know, and that you ers and/or numbers and must contain at least one number, iccs or slashes.         Image: Second time to confirm it (image: Second time to confirm it (for password will not display on the screen). You will use these so they should be something only you will know, and that you ers and/or numbers and must contain at least one number, iccs or slashes.         Image: Second time to confirm it (for password will not display on the screen). You will use these so they should be something only you will know, and that you         In what city where you born?       Image: Second time ist of questions, or enter your own question.         Image: Image: Im | ·_ACCESS&Market=GBL&Pe ♥ 🔒 🔸 🗙 Google<br>Market=GBL&Pe ♥ 🔒 ♥ E Page                                                                                                    | • • @ Tgo                      |
| Edik View Favorites  Wew User Registri Create User F PhD Applicant Your Panther ID will be entered the password Please enter a Passw security purposes, the to access the system, can remember. Passwords can be left but cannot contain spi Password: Confirm Password: Enter a question and Question: Response: Submit                                                                                                    | .fu.edu/servlets/iclientservlet/applicants?ICType=Panel&Menu=COMMUNITY         Iools       Help         ation       Profile         eautomatically generated and displayed after you have and click the submit button.       ord, then enter the password a second time to confirm it (for password will not display on the screen). You will use these so they should be something only you will know, and that you ers and/or numbers and must contain at least one number, iccs or slashes.         exercted                                                                                                    | '_ACCESS&Market=GBL&Pe ♥ 🔒 🔸 🗴 Google<br>Na - 🔊 - 🖶 - 🕞 Page                                                                                                    | • • 💮 T <u>o</u> r             |

Click the Submit button at the end of the page

Note down the PantherID created. You need this for all transactions at FIU.

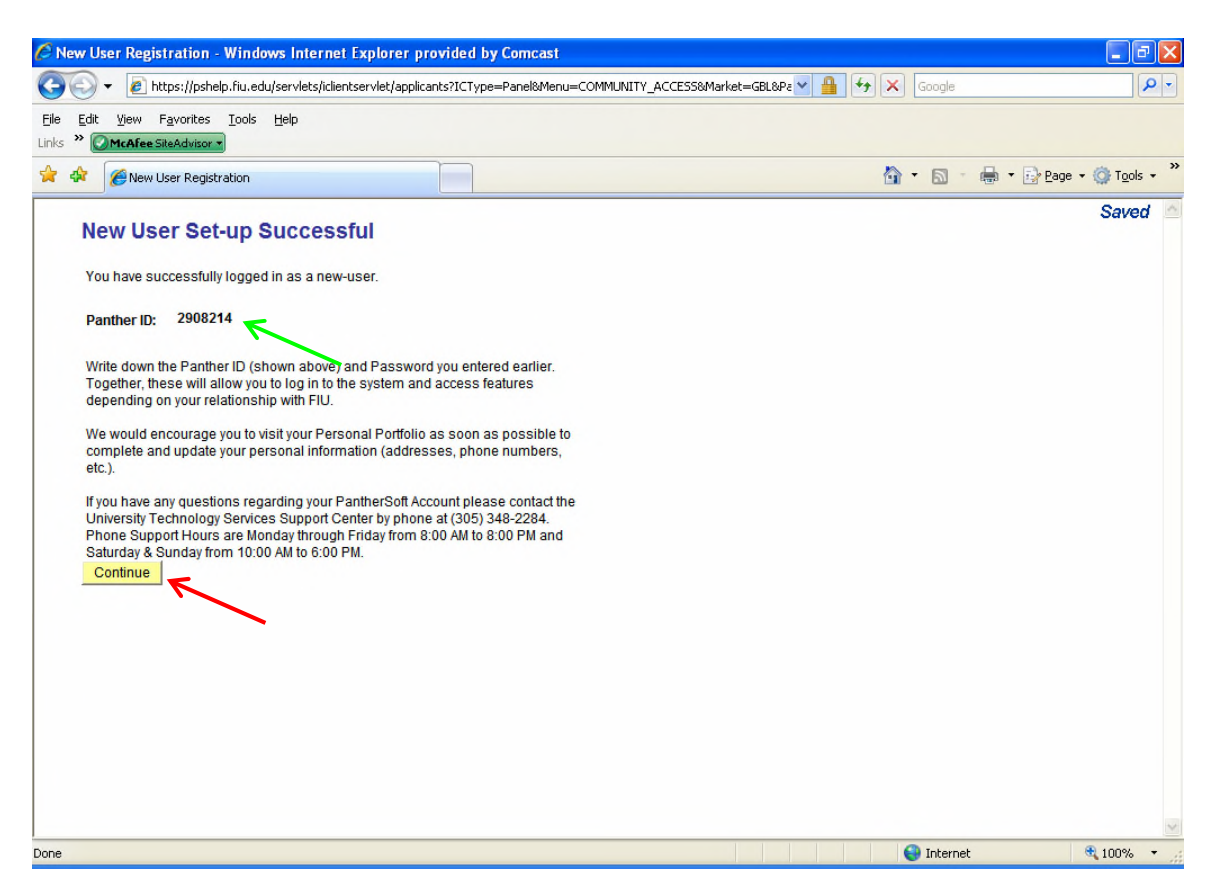

Click Continue and on the following screen click on Admissions

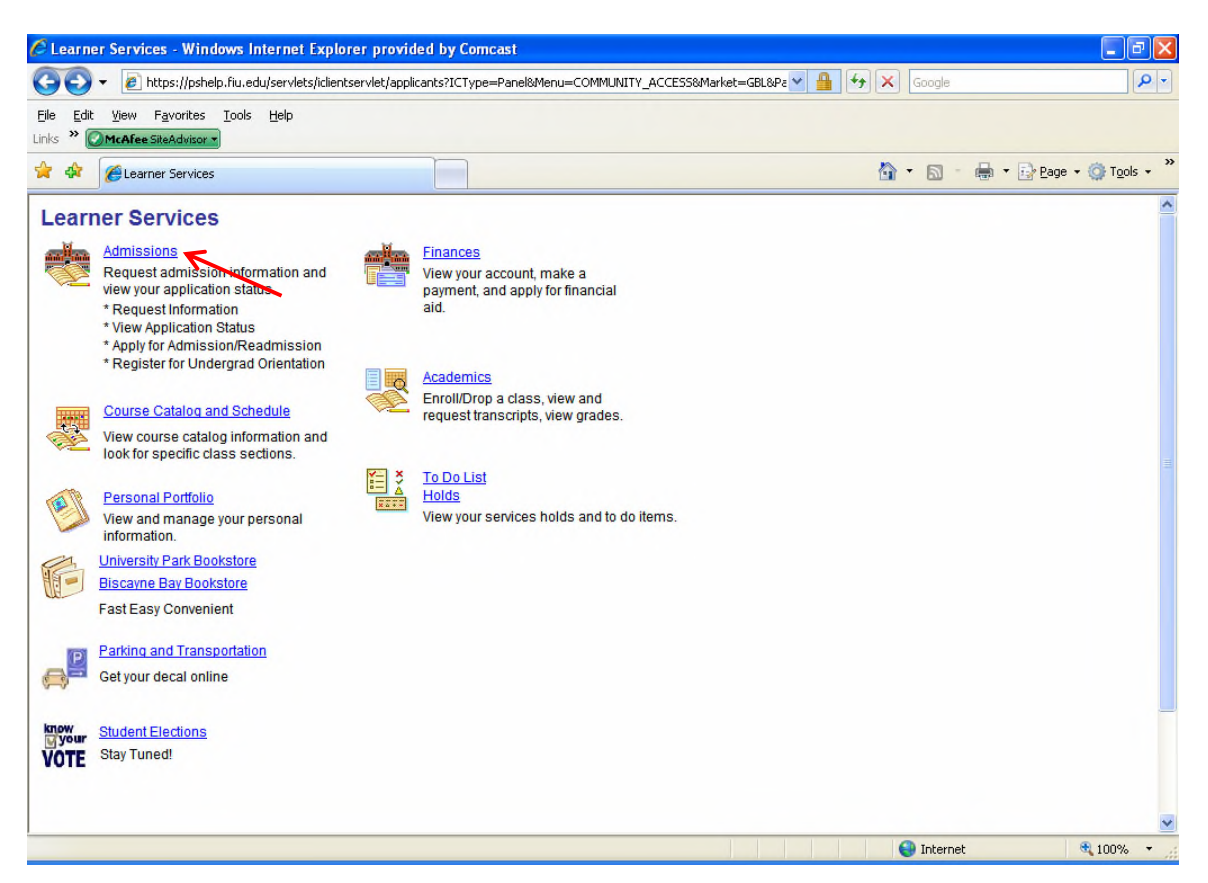

| Click on Apply for Admission/Readmission                                                                       |                      |                    |
|----------------------------------------------------------------------------------------------------|----------------------|--------------------|
| C Learner Services - Windows Internet Explorer provided by Comcast                                             |                      | - 8 🛛              |
| 🚱 🕞 🔻 🖉 https://pshelp.fiu.edu/servlets/iclientservlet/applicants?ICType=Panel&Menu=SA_LEARNER_SERVICES&Market | =GBL8 🕶 🔒 🐓 🗙 Google | P -                |
| Elle Edit View Favorites Iools Help<br>Links » OMcAfee SiteAdvisor -                                           |                      |                    |
| 🛠 🎄 🎉 Learner Services                                                                                         | 🟠 • 🔊 × 🖶 • 🗄        | Page + 🎯 Tools + 🎇 |
| Admissions                                                                                                    |                      | ~                  |
| Request admission information and view your application status.                                                |                      |                    |
| Request Information                                                                                            |                      |                    |
| Apply for Admission/Readmission                                                                                |                      |                    |
|                                                                                                    |                      |                    |
|                                                                                                    |                      |                    |
|                                                                                                    |                      |                    |
|                                                                                                    |                      |                    |
| Return to Learner Services                                                                                     |                      |                    |
|                                                                                                    |                      |                    |
|                                                                                                    |                      |                    |
|                                                                                                    |                      |                    |
|                                                                                                    |                      |                    |
|                                                                                                    |                      |                    |
|                                                                                                    |                      | ~                  |
|                                                                                                    | Internet             | 100% -             |

Select Graduate(Master's, Doctoral, etc) and click on Next

| 🦉 FIU Web Admission Application - Windows Internet Explo                                                                                                    | rer provided by Cor    | ncast           |                                                                                                    |        |            | - 7 🛛                  |
|----------------------------------------------------------------------------------------------------|------------------------|-----------------|----------------------------------------------------------------------------------------------------|--------|------------|------------------------|
| 🕒 🕤 👻 🖉 https://pshelp.fiu.edu/servlets/iclientservlet/applicants:                                                                                                | ICType=Panel&Menu=C    | OMMUNITY_ACCI   | ESS&Market=GBL&Pa 🔽 🔒                                                                                                    | - 44 ) | K Google   | <u>- م</u>             |
| Elle Edit View Favorites Tools Help<br>Links » © McAfee SiteAdvisor •                                                                                             |                        |                 |                                                                                                    |        |            |                        |
| 😭 🏟 🌈 FIU Web Admission Application                                                                                                    |                        |                 |                                                                                                    | ć      |            | • 🔂 Page • 🍈 Tools • 🎇 |
| 1-2-3-4-5-6-7-8 Florida International                                                                                                    | Jniversity - Graduate  | On-line Applica | tion                                                                                                    |        |            | ~                      |
| Personal Data                                                                                                    | _                      |                 |                                                                                                    |        |            |                        |
| Name                                                                                                    | Additional I           | <u>lames</u>    |                                                                                                    |        |            |                        |
| Format Using: USA United States                                                                                                    | _                      |                 | -                                                                                                    |        |            |                        |
| First Name: PhD Middle:                                                                                                    |                        |                 |                                                                                                    |        |            |                        |
| Last Name: Applicant Suffix:                                                                                                    |                        | •               |                                                                                                    |        |            |                        |
| Biographic Information<br>Country of Birth and Citizenship Instructions: For United States,<br>part to field: tune your country's name in "Rescription" field: an | type USA in field. For | other countries | s, click on Magnifier symb                                                                                                    | ol     |            |                        |
| *Gender: Female                                                                                                    | *Date of Birth:        | 12/201978       | Tin the second second s |        |            |                        |
| Disabled Military Status: Not indicated                                                                                                    | ~                      | Disabled        | Veteran                                                                                                    |        |            |                        |
| Ethnic Group Explanation                                                                                                    |                        |                 |                                                                                                    |        |            |                        |
| *Ethnic Group: Not Applicable 🗸                                                                                                    | *Birth Country:        | FRA Q           | France                                                                                                    |        |            |                        |
| *Country of Citizenship: FRA Q France                                                                                                    | For Non-U.S. Citize    | ns Only         |                                                                                                    |        |            |                        |
|                                                                                                    | If not US Citize       | n, Visa/Immigr  | ation field must be filled                                                                                                    | *      |            |                        |
|                                                                                                    | -                      |                 |                                                                                                    |        |            |                        |
| * Required Field                                                                                                    |                        |                 | < Previous                                                                                                    | Next > | K          |                        |
| lone                                                                                                    |                        |                 |                                                                                                    |        | 😝 Internet | 100% •                 |

Fill out the Emergency Contact Detail, click Save and then Return to Application

| 🖉 FIU Web Admission Application - V                                                                                                    | Windows Internet Ex          | plorer provided by Comcast     |                                         |                          |
|----------------------------------------------------------------------------------------------------|------------------------------|--------------------------------|-----------------------------------------|--------------------------|
| 🚱 🗸 🖉 https://pshelp.fiu.edu/ser                                                                                                    | vlets/iclientservlet/applica | ants?ICType=Panel&Menu=COMMUNI | ITY_ACCESS&Market=GBL&Pa 💌 🔒 🗲 🗙 Google | <b>₽</b>                 |
| Eile         Edit         View         Favorites         Tools         Help           Links         **         OmrAfee SiteAdvisor         • | p                            |                                |                                         |                          |
| 😭 🏟 🎉 FIU Web Admission Application                                                                                                    | ı                            |                                | 🖄 • 🔊 •                                 | 🖶 🔹 🔂 Page 🔹 🍈 Tools 🔹 🎽 |
| Emergency Contact Deta                                                                                                    | ail                          |                                |                                         | <u>~</u>                 |
| PhD Applicant                                                                                                    |                              |                                |                                         |                          |
| *Contact Name: Ap                                                                                                    | plicant Father               |                                |                                         |                          |
| *Relationship: Ot                                                                                                    | ther                         | ~                              |                                         |                          |
| Address                                                                                                    |                              |                                |                                         |                          |
| Check here if this contact has the                                                                                                    | same address/phone           | number as you.                 |                                         |                          |
| Country United Otates Ob                                                                                                    | anna Causta                  |                                |                                         |                          |
| Address 4: 123 Main Street                                                                                                    | lange Country                |                                |                                         |                          |
| Address 2                                                                                                    |                              |                                |                                         |                          |
| Address 3:                                                                                                    |                              |                                |                                         |                          |
| City: Paris                                                                                                    |                              |                                |                                         |                          |
| County: France                                                                                                    | Postal:                      | 10110                          |                                         |                          |
| State:                                                                                                    |                              |                                |                                         |                          |
| Telephone:                                                                                                    |                              |                                |                                         |                          |
| Other Telephone Numbers                                                                                                    |                              |                                |                                         |                          |
| *Phone Type Phone Nun                                                                                                    | nber<br>4567                 | Delete                         |                                         |                          |
| Home 40-2-123-4                                                                                                    | 4307                         | Delete                         |                                         |                          |
| Add a Phone Number                                                                                                    |                              |                                |                                         |                          |
|                                                                                                    |                              |                                |                                         | ~                        |
| Done                                                                                                    |                              |                                | 😜 Internet                              | 🔍 100% 🔻 🛒               |

## Once completing the phone numbers, click Next

| P no reo samaion spincation - smaons internet explorer provided by conclust                                          |               |                 |
|----------------------------------------------------------------------------------------------------|---------------|-----------------|
| 🌀 🕞 👻 https://pshelp.fiu.edu/servlets/iclientservlet/applicants?ICType=Panel&Menu=COMMUNITY_ACCESS&Market=GBL&Pz 🗙 🔒 | Google        | - ۹             |
| Elle Edit View Favorites Iools Help                                                                                  |               |                 |
| 🚖 🕸 🌈 FIU Web Admission Application                                                                                  | 🙆 • 🔊 - 🖶 • 🛛 | <u>Page</u> ▼   |
| 1 2 3 4 5 6 7 8 Florida International University - Graduate On-line Application                                      |               | <u>A</u>        |
| Phone Numbers                                                                                                    |               |                 |
| You can have only one Phone Number per Phone Type in the system.                                                     |               |                 |
| Phone Type Telephone Ext Preferred                                                                                   |               |                 |
| 1                                                                                                    |               |                 |
| Phone Numbers                                                                                                    |               |                 |
| Click on the above link to Add/Delete/Update your Phone Numbers                                                      |               |                 |
| Email Addresses                                                                                                    |               |                 |
| You can have only one Email Address per Email Type in the system.                                                    |               |                 |
| Email Type Email Address Preferred                                                                                   |               |                 |
| 1 Other phd.applicant@gmail.com                                                                                      |               |                 |
| Go to Email Addresses                                                                                                |               |                 |
| Click on the above link to Add an Email address if you did not enter one earlier or to                               |               |                 |
| Delete/Update the Email address you provided earlier.                                                                |               |                 |
| < Previous Next >                                                                                                    |               |                 |
| K                                                                                                    |               |                 |
|                                                                                                    |               |                 |
|                                                                                                    |               |                 |
|                                                                                                    |               |                 |
|                                                                                                    |               |                 |
|                                                                                                    |               |                 |
|                                                                                                    | Internet      | € 100% <b>-</b> |

Click on "Save" and then click on "Return to Application"

| C FIU Web Admission Application - Windows Internet Explorer provided by Comcast                                                                                                    |              | - 7 🛛                  |
|----------------------------------------------------------------------------------------------------|--------------|------------------------|
| 🚱 💿 👻 https://pshelp.fiu.edu/servlets/iclientservlet/applicants?ICType=Panel8Menu=COMMUNITY_ACCESS8Market=GBL8Pe 🛩 1                                                                                                    | 🔒 🗲 🗙 Google |                        |
| Elle Edit View Favorites Iools Help<br>Links » OmcAfee SiteAdvisor •                                                                                                    |              |                        |
| 🛠 🏘 🎯 FIU Web Admission Application                                                                                                    |              | • 📴 Page • 🍈 Tools • » |
| Phone Numbers                                                                                                    |              | ~                      |
| PhD Applicant                                                                                                    |              |                        |
| Below is a list of your phone numbers. To add a phone number, click Add a Phone Number. Each phone number must have a unique type. You may indicate your primary contact phone number by selecting the Preferred Phone checkbox. If you select more than one checkbox, the last checkbox you selected will be saved as the Preferred Phone Number. |              |                        |
| Cellular V 407/986-5432                                                                                                    |              |                        |
| Add a Phone Number                                                                                                    |              |                        |
| Save<br>* Required File                                                                                                    |              |                        |
| Return to Application Cancel                                                                                                    |              |                        |
|                                                                                                    |              |                        |
|                                                                                                    |              |                        |
|                                                                                                    |              |                        |
|                                                                                                    |              |                        |
| Done                                                                                                    | 😜 Internet   | 🔍 100% 🔻 .:            |

Select the Term Attending from the drop-down box, Degree level and Academic Plan from the Drop-down box and concentration area in the Academic sub-plan drop-down box

| 🖉 FIU Web Admission Application - Windows Internet Explorer provided by Comcast                                    |                |                 |
|----------------------------------------------------------------------------------------------------|----------------|-----------------|
| 🚱 🕞 👻 🙋 https://pshelp.fiu.edu/servlets/iclientservlet/applicants?ICType=Panel&Menu=COMMUNITY_ACCE55&Market=GBL&Pa | 🛛 🔒 🕂 🗙 Google | P-              |
| Elle Edit View Favorites Iools Help                                                                                |                |                 |
| 😭 🏟 🌈 FIU Web Admission Application                                                                                | 🟠 • 📾 • 👼 • 🗄  | <u>} Page</u> ▼ |
| 1 2 3 4 5 6 7 8 Florida International University - Graduate On-line Application                                    |                | ^               |
| Academic Information                                                                                               |                |                 |
| *Entering as: Graduate - Foreign Applicant 👻 * Required Field                                                      |                |                 |
| *Term Attending: 1088 - Fall Term 2008                                                                             |                |                 |
| Is it your intention to live in on-campus housing? Ves (On-Campus)                                                 |                |                 |
| Check if enrollment is dependent upon receipt of an assistantship or fellowship                                    |                |                 |
| A sadamia Desaran Information                                                                                      |                |                 |
| Select appropriate Degree Level. Select your intended major from drop-down list                                    |                |                 |
|                                                                                                    |                |                 |
| *Degree Level: Doctoral                                                                                            |                |                 |
| *Academic Plan (Major): BADM10PHD - Business Administration                                                        |                |                 |
| *Academic Sub-Plan:                                                                                                |                |                 |
| College/University Course Finance                                                                                  |                |                 |
| An official transcript International Business     bool college or university where                                 |                |                 |
| you have completed Management Information System d.<br>Marketing                                                   |                |                 |
| You must select even Taxation have attended or will have attended                                                  |                |                 |
| prior to enrolling at Floridae horizontal environmy.                                                               |                |                 |
| Include Florida International University if you have been a student or are a current student.                      |                |                 |
| When a University or College has multiple campuses, clearly indicate the campus you                                |                |                 |
| attended.                                                                                                    |                |                 |
| 0 1. J                                                                                                    |                | ~               |
| Done                                                                                                    | 🚭 Internet     | 💐 100% 🔻 🛒      |

Scroll down, enter your previous education information, , if more than one click on "Add" and fill the necessary  $% \left( {{{\rm{A}}_{\rm{A}}} \right)$ 

| FIU Web Admission Application - Windows Internet Explorer provided by Comcast                                                                                                    |                                |
|----------------------------------------------------------------------------------------------------|--------------------------------|
| 🗿 💿 🔻 慮 https://pshelp.fiu.edu/servlets/iclientservlet/applicants?ICType=Panel&Menu=COMMUNITY_ACCESS&Market=C                                                                                                    | BL&Pz 🖌 🔒 🖅 🗙 Google           |
| Elle Edit Yiew Favorites Iools Help<br>inks » MrcAfeeSiteAdvisor •                                                                                                    |                                |
| A      C      FIU Web Admission Application                                                                                                    | 🏠 🔹 🔝 👘 🖶 🔛 Bage 🕶 🎯 Tools 🗸 🎽 |
| Previous School Attended:       American Bus School       Search         +From Date:       08/01/2004 III *To Date:       07/31/2006 III (example: mm/dd/yyyy)       Add         Degree:       Master of Business Admin GPA:       4.000       Delete         Degree Date:       07/31/2006 III (example: mm/dd/yyyy)       Add                                                                                                    | <b>`</b>                       |
| Failure to answer these three questions will delay processing of your application         If your answer to any of these questions is yes, you are required to provide a written explanation of the event. In addition, you may be required to furnish FIU with copies of all official documentation explaining the final disposition of the proceedings.         Have you ever been subject to disciplinary action or do you currently have a disciplinary charges pending by any educational institution for any of the following two reasons?         • No ♥ Academic misconduct (such as cheating)? (You do not need to disclose any academic dismissal, suspension, or probation that was due to poor grades.)         • No ♥ Behavioral misconduct (such as fighting)? |                                |
| Have you ever been convicted of, or charged with, a criminal offense or are you currently the subject of any criminal proceeding?                                                                                                    |                                |
| You do not need to disclose information about minor traffic violations. However, you must<br>disclose information if the traffic offense involved illegal drugs or alcohol or if any person<br>was killed or hospitalized as a result of an accident in which you were charged for a traffic<br>violation. You do not need to disclose information regarding any criminal offense record                                                                                                    |                                |
| 009                                                                                                    | internet 🛞 100% 👻              |

Scroll down, answer the questions and fill in GRE/GMAT, if more than one click on "Add" and fill the necessary

| 🖉 FIU Web Admission Application - Windows Internet Explorer provided by Comcast                                                                                                    |                                  |
|----------------------------------------------------------------------------------------------------|----------------------------------|
| 🚱 🕤 👻 https://pshelp.fiu.edu/servlets/iclientservlet/applicants?ICType=Panel&Menu=COMMUNITY_ACCESS&Mark                                                                                                    | et=GBL&Pz 🖌 🔒 🍫 🗙 Google         |
| Elle Edit View Favorites Iools Help<br>Links » @McAfeeSiteAdvizor •                                                                                                    |                                  |
| 2 A C FIU Web Admission Application                                                                                                    | 🚹 🔹 🗟 👘 🖶 🖬 🖓 Page 🗸 🌍 Tools 🗸 🂙 |
| grades.)<br>* No V Behavioral misconduct (such as fighting)?                                                                                                    |                                  |
| * No Value and the subject of any criminal proceeding?                                                                                                    |                                  |
| You do not need to disclose information about minor traffic violations. However, you must disclose information if the traffic offense involved illegal drugs or alcohol or if any person was killed or hospitalized as a result of an accident in which you were charged for a traffic violation. You do not need to disclose information regarding any criminal offense record which has been expunged according to applicable law. You must disclose information if charges were dropped or not prosecuted because you were granted any type of pretrial diversion.<br>Failure to disclose this information may result in a revocation of admission. |                                  |
| Test Results                                                                                                    |                                  |
| Add         Test ID:       GMAT v       Grad Management Admission Test       Add         Test Component:       Total       v       Delete         Test Score:       650.00       Percentile;85       (example: mm/dd/yyyy)         Test Date:       02/14/2008 fill       Academic Level at Test Date:       Postsecondary Master       v                                                                                                    | 8                                |
| Save <previous next=""> </previous>                                                                                                    |                                  |
|                                                                                                    | ×                                |
|                                                                                                    | 🔮 Internet 🔍 100% 👻              |

Read carefully, Choose your residency classification, (**foreign students** must choose I am NOT claiming Florida residency)

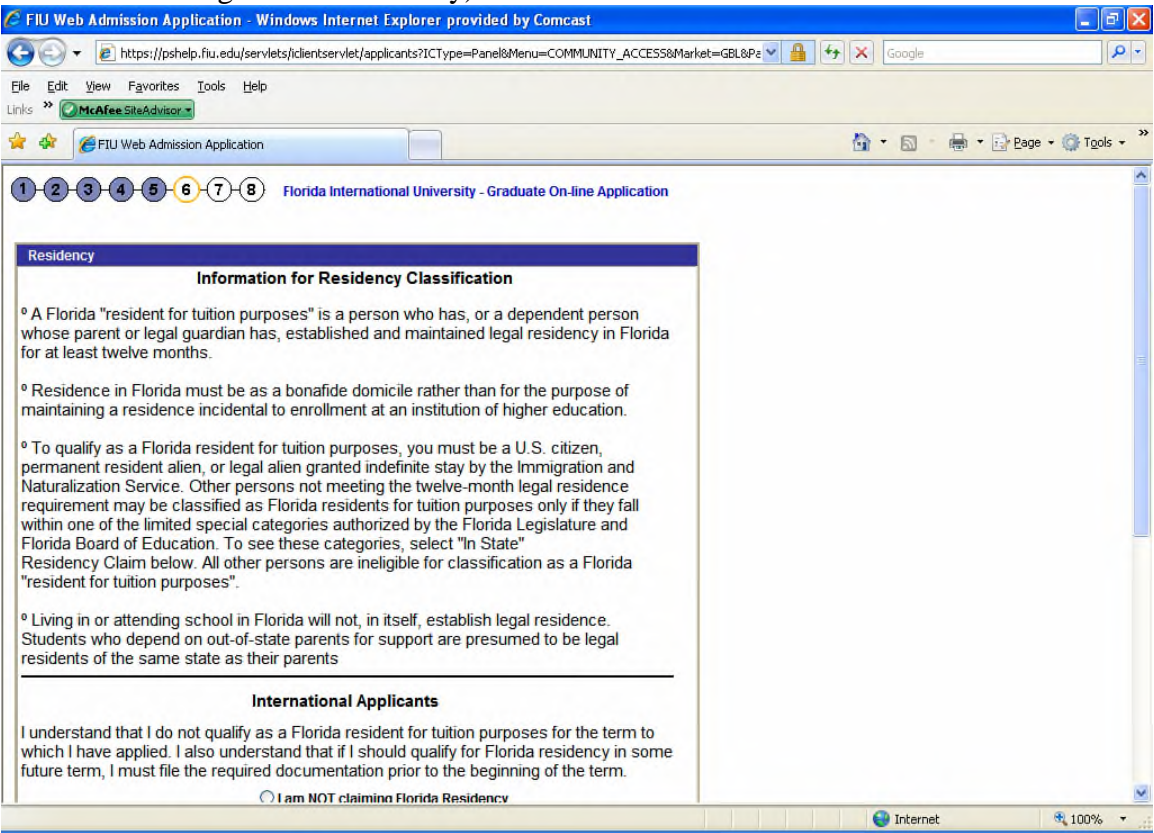

## Scroll down

| 🖉 FIU Web Admission Application - Windows Internet Explorer pr                                                                                                    | ovided by Comcast                                                                     |               | - 7 🛛    |
|----------------------------------------------------------------------------------------------------|---------------------------------------------------------------------------------------|---------------|----------|
| 😋 💿 👻 🙋 https://pshelp.fiu.edu/servlets/iclientservlet/applicants?ICType                                                                                                    | =Panel&Menu=COMMUNITY_ACCESS&Market=GBL&Pa 💙                                          | Google        | P-       |
| Eile Edit <u>Vi</u> ew F <u>a</u> vorites <u>Iools H</u> elp<br>Links <b>» @McAfeeSteAdwisor •</b>                                                                                                    |                                                                                       |               |          |
| 😭 🏟 🌈 FIU Web Admission Application                                                                                                    |                                                                                       | 🟠 • 🗟 • 👼 • 🖻 | Page ▼   |
| <sup>o</sup> Living in or attending school in Florida will not, in itself, estat<br>Students who depend on out-of-state parents for support are<br>residents of the same state as their parents                                                                                        | lish legal residence.<br>presumed to be legal                                         |               | <b>^</b> |
| International Applicants                                                                                                    |                                                                                       |               |          |
| I understand that I do not qualify as a Florida resident for tuitic<br>which I have applied. I also understand that if I should qualify I<br>future term, I must file the required documentation prior to the                                                                          | n purposes for the term to<br>for Florida residency in some<br>beginning of the term. |               |          |
| O I am NOT claiming Florida Res                                                                                                    | sidency                                                                               |               |          |
| Non-Florida Applicants                                                                                                    |                                                                                       |               |          |
| I understand that I do not qualify as a Florida resident for tuitic<br>purposes for the term to which I have applied. I also understa<br>that if I should qualify for Florida residency in some future terr<br>must file the required documentation prior to the beginning of<br>term. | n<br>nd<br>n, l<br>the<br>idency                                                      |               |          |
| Please indicate your residency status below.                                                                                                    |                                                                                       |               |          |
| If you are claiming Florida residency for tuition purposes, please select select "Out of State."                                                                                                    | t "In-State." All others must                                                         |               |          |
| * Residency Claim Out of State                                                                                                    |                                                                                       |               |          |
|                                                                                                    | < Previous Next >                                                                     |               |          |
|                                                                                                    |                                                                                       |               | ~        |
| Done                                                                                                    |                                                                                       | 🚱 Internet    | € 100% ▼ |

## Print this page for your records

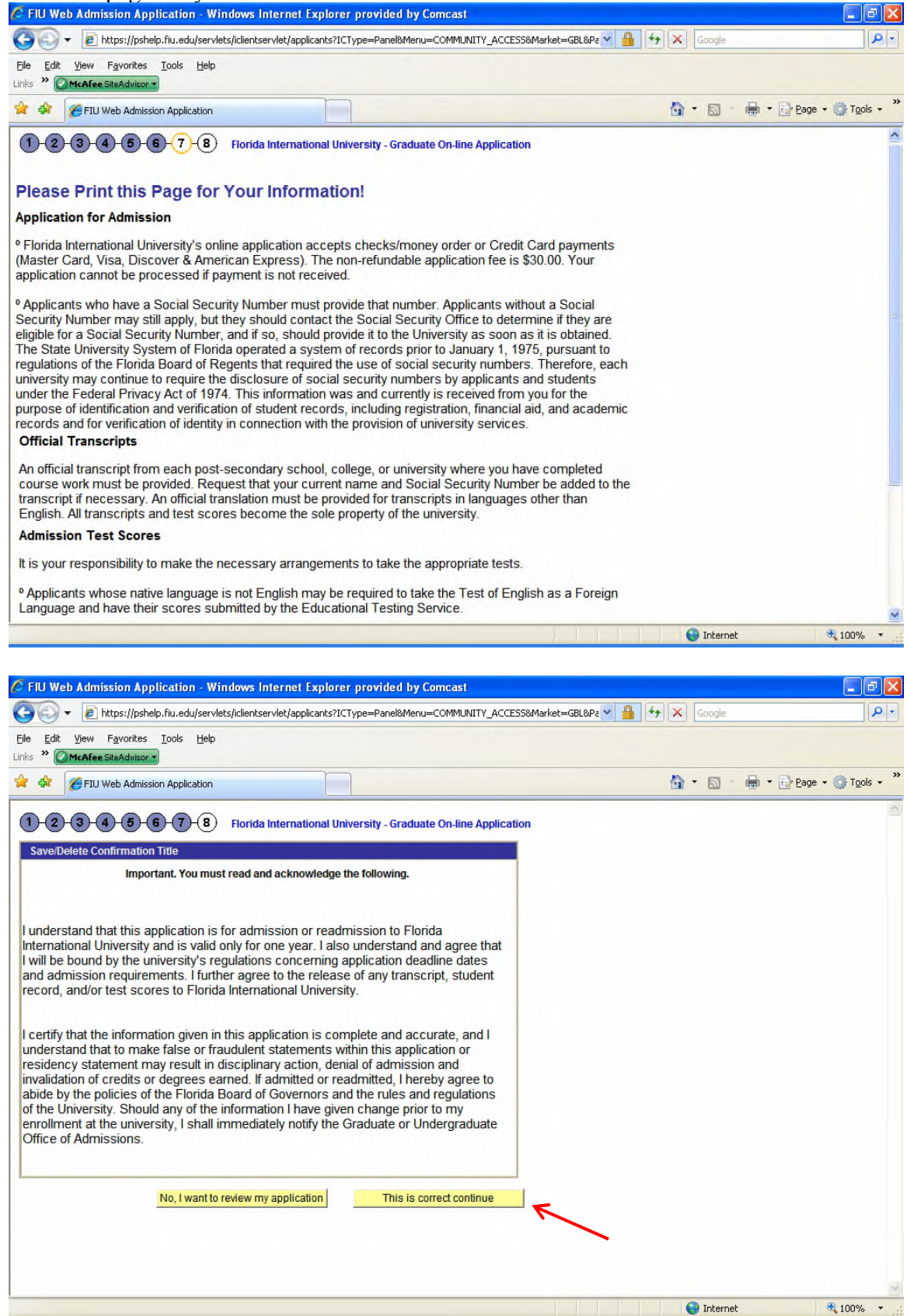

If paying by credit card, choose the appropriate link

| 🦉 FIU Web Admission Application - Windows Internet Explorer provided by Comcast                                                                                                    |            | - 7 🛛                    |
|----------------------------------------------------------------------------------------------------|------------|--------------------------|
| 📀 💿 🔻 🙋 https://pshelp.fiu.edu/servlets/iclientservlet/applicants?ICType=Panel&Menu=COMMUNITY_ACCESS&Market=GBL&Pz 🚽 🔒                                                                        | Google     | P -                      |
| Eile Edit View Favorites Iools Help<br>Links » McAfee SteAdvisor •                                                                                                    |            |                          |
| 2 A B FIU Web Admission Application                                                                                                    | 🙆 • 🖻 ·    | 🖶 🔹 🔂 Page 🔹 🍈 Tools 🔹 🎽 |
| 1 2 3 4 5 6 7 8 Florida International University - Graduate On-line Application                                                                                                    |            | Saved 🧖                  |
| Payment                                                                                                    |            |                          |
| I have reviewed my application and wish to make payment by:                                                                                                    |            |                          |
| Credit Card (debit or check cards are NOT accepted)                                                                                                    |            |                          |
| The application tee is \$30.                                                                                                    |            |                          |
| To submit your application, please calest the powerent two should                                                                                                    |            |                          |
| to submit your application, please select the payment type above.                                                                                                    |            |                          |
| Note: Once you SELECT PAYMENT TYPE and click on the "Next" button you WILL NOT be able to return<br>to the application to make changes. Please review your application NOW before proceeding. |            |                          |
|                                                                                                    |            |                          |
| "Use the Pages Numbers (1-6 above) to havigate through your application.                                                                                                    |            |                          |
|                                                                                                    |            |                          |
| Next >                                                                                                    |            |                          |
|                                                                                                    |            |                          |
|                                                                                                    |            |                          |
|                                                                                                    |            |                          |
|                                                                                                    |            |                          |
|                                                                                                    |            |                          |
|                                                                                                    |            |                          |
|                                                                                                    |            |                          |
|                                                                                                    |            |                          |
|                                                                                                    |            |                          |
|                                                                                                    |            |                          |
|                                                                                                    |            | ~                        |
| Done                                                                                                    | 😜 Internet | 🔍 100% 🔹 🖉               |

Fill in the Credit details and press submit

| C PS/FACTS Admissions Applica                                   | ation - Windows Inte               | ernet Explorer p       | rovided by Comcast |            |              | - 7 🛛          |
|-----------------------------------------------------------------|------------------------------------|------------------------|--------------------|------------|--------------|----------------|
| 🚱 🗸 😻 https://intra.fiu.edu                                     | u/facts/peoplesoft/index           | .cfm                   |                    | ✓ ▲ 4 × 0  | Google       | P -            |
| <u>File E</u> dit <u>V</u> iew F <u>a</u> vorites <u>T</u> ools | Help                               |                        |                    |            |              |                |
| Links * OMcAfee SiteAdvisor -                                   |                                    |                        |                    |            |              |                |
| 🔶 🔅 🖗 PS/FACTS Admissions A                                     | pplication                         |                        |                    | <u>∆</u> • | 🔊 👘 🔹 🔂 Page | • () Tools • * |
| <b>FIU</b>                                                      | Office of                          | Adm                    | nissions           |            |              |                |
| Billing Information                                             |                                    |                        | * Required fields. |            |              |                |
| *First Name:                                                    | PHD                                |                        |                    |            |              |                |
| *Last Name:                                                     | APPLICANT                          |                        |                    |            |              |                |
| *Address Line 1:                                                | 123 Main Street                    |                        |                    |            |              |                |
| Address Line 2:                                                 |                                    |                        |                    |            |              |                |
| *City:                                                          | Miami                              |                        |                    |            |              | Ξ              |
| *State/Province:                                                | Florida                            | ~                      |                    |            |              |                |
| *Country:                                                       | United States of Ar                | merica                 | ×                  |            |              |                |
| *Zip Code:                                                      | 33199<br>(Enter 5 zeros if your co | ountry doesn't use zip | p codes.)          |            |              |                |
| *Phone Number:                                                  | 407-986-5432                       |                        |                    |            |              |                |
| *E-mail Address:                                                | phd.applicant@gma                  | ail.com                |                    |            |              |                |
| Credit Card Inform                                              | ation                              |                        |                    |            |              |                |
| *Credit Card Type:                                              | AmEx 💌                             |                        |                    |            |              |                |
| *Card Number:<br>(No spaces or dashes allowed)                  | 1234567890123456                   |                        |                    |            |              |                |
| *Expiration Month/Year:                                         | July 🖌 /                           | 2009 💙                 |                    |            |              |                |
| Card Martination Making                                         | Darrast in In                      | nt CIA/Makia           | -                  |            | Tabauaab     | ► 100%         |
| Done                                                            |                                    |                        |                    |            | Incemec      | · 100% ▼       |

| PhD | Application | Sample |
|-----|-------------|--------|
|     | Application | Campic |
|     |             |        |

| PS/FACTS Admissions Application                                                   | ation - Windows Internet Explorer                                                                                                    | provided by Comcast                                                     | Google        |                                             |  |
|-----------------------------------------------------------------------------------|----------------------------------------------------------------------------------------------------|-------------------------------------------------------------------------|---------------|---------------------------------------------|--|
| Eile Edit View Favorites Iools<br>Links * OMcAfee SiteAdvisor                     | s <u>H</u> elp                                                                                                    |                                                                         |               |                                             |  |
| 😭 🏟 🞯 PS/FACTS Admissions A                                                       | Application                                                                                                    |                                                                         | 💁 • 📾 • 🖶 • 🔂 | Page $\bullet$ $\bigcirc$ Tools $\bullet$ » |  |
| Billing Information                                                               |                                                                                                    | * Required fields.                                                      |               | ^                                           |  |
| *First Name:                                                                      | PHD                                                                                                    |                                                                         |               |                                             |  |
| *Last Name:                                                                       | APPLICANT                                                                                                    |                                                                         |               |                                             |  |
| *Address Line 1:                                                                  | 123 Main Street                                                                                                    |                                                                         |               |                                             |  |
| Address Line 2:                                                                   |                                                                                                    |                                                                         |               |                                             |  |
| *City:                                                                            | Miami                                                                                                    |                                                                         |               |                                             |  |
| *State/Province:                                                                  | Florida                                                                                                    |                                                                         |               |                                             |  |
| *Country:                                                                         | United States of America                                                                                                    | ×                                                                       |               |                                             |  |
| *Zip Code:                                                                        | 33199<br>(Enter 5 zeros if your country doesn't use a                                                                                                    | zip codes.)                                                             |               |                                             |  |
| *Phone Number:                                                                    | 407-986-5432                                                                                                    |                                                                         |               |                                             |  |
| *E-mail Address:                                                                  | phd.applicant@gmail.com                                                                                                    |                                                                         |               |                                             |  |
| Credit Card Information                                                           |                                                                                                    |                                                                         |               |                                             |  |
| *Credit Card Type:                                                                | AmEx 💌                                                                                                    |                                                                         |               |                                             |  |
| *Card Number.<br>(No spaces or dashes allowed)                                    | 1234567890123456                                                                                                    |                                                                         |               |                                             |  |
| *Expiration Month/Year:                                                           | July 💙 / 2009 💙                                                                                                    |                                                                         |               |                                             |  |
| Card Verification Value:                                                          | Present VI Input CVV Valu                                                                                                    | e: 1234                                                                 |               |                                             |  |
| The Card Verification Value (CVV) for<br>back of your credit card immediately for | r your credit card is a three or four digit number of a second number of a second number | per printed on the signature panel on the<br>lick here for CVV examples |               |                                             |  |
| Submit Application Payment                                                        |                                                                                                    |                                                                         |               |                                             |  |
| javascript:voidFunction();                                                        | K                                                                                                    |                                                                         | 🕒 Internet    | 🔍 100% 👻 ,                                  |  |

You can always check your application information by logging on to <u>http://panthersoft.fiu.edu</u>

User ID: Panther ID Password: password you entered